## PREENCHENDO O FORMULÁRIO DE PRÉ-MATRÍCULA

IMPORTANTE: É NECESSÁRIO EFETUAR O PREENCHIMENTO DA PRÉ-MATRÍCULA EM UM COMPUTADOR CONECTADO A UMA IMPRESSORA, POIS O FORMULÁRIO QUE SERÁ GERADO AO FINAL DA OPERAÇÃO É ÚNICO.

1) MENUS DISPONÍVEIS NO FORMULÁRIO: *DADOS PESSOAIS, DOCUMENTOS, CONTATO, ENDEREÇO, LOCAL DE TRABALHO, FILIAÇÃO, DADOS GERAIS E CURSOS DE FORMAÇÃO ACADÊMICA REALIZADOS FORA DA UNIFESP*. PREENCHER TODOS OS CAMPOS NECESSÁRIOS DE CADA MENU E AO FINAL CLICAR EM *GRAVAR*.

2) NO MENU *DADOS PESSOAIS,* NÃO É PRECISO PREENCHER DADOS BANCÁRIOS NEM VÍNCULO INSTITUCIONAL, <u>APENAS</u> APELIDO DE CRACHÁ.

3) DEPOIS DO FORMULÁRIO PREENCHIDO, CLICAR EM CONFERIR (MENU LOCALIZADO NO CABEÇALHO DO FORMULÁRIO, ILUSTRADO ATRAVÉS DE UMA LUPA). UMA NOVA JANELA SERÁ ABERTA PARA CONFERÊNCIA DOS DADOS INSERIDOS. CONFERIR AS INFORMAÇÕES FORNECIDAS E CORRIGIR QUALQUER INCONSISTÊNCIA APONTADA PELO SISTEMA. FECHAR A JANELA.

4) CLICAR EM IMPRIMIR (MENU VIZINHO À LUPA). ENVIAR O FORMULÁRIO E IMPRIMIR AS 4 (QUATRO) FICHAS QUE SERÃO GERADAS.

5) ASSINAR AS FICHAS E ENTREGÁ-LAS NA SECRETARIA DO PPGE, CONFORME PUBLICAÇÃO DO RESULTADO FINAL DO PROCESSO SELETIVO.